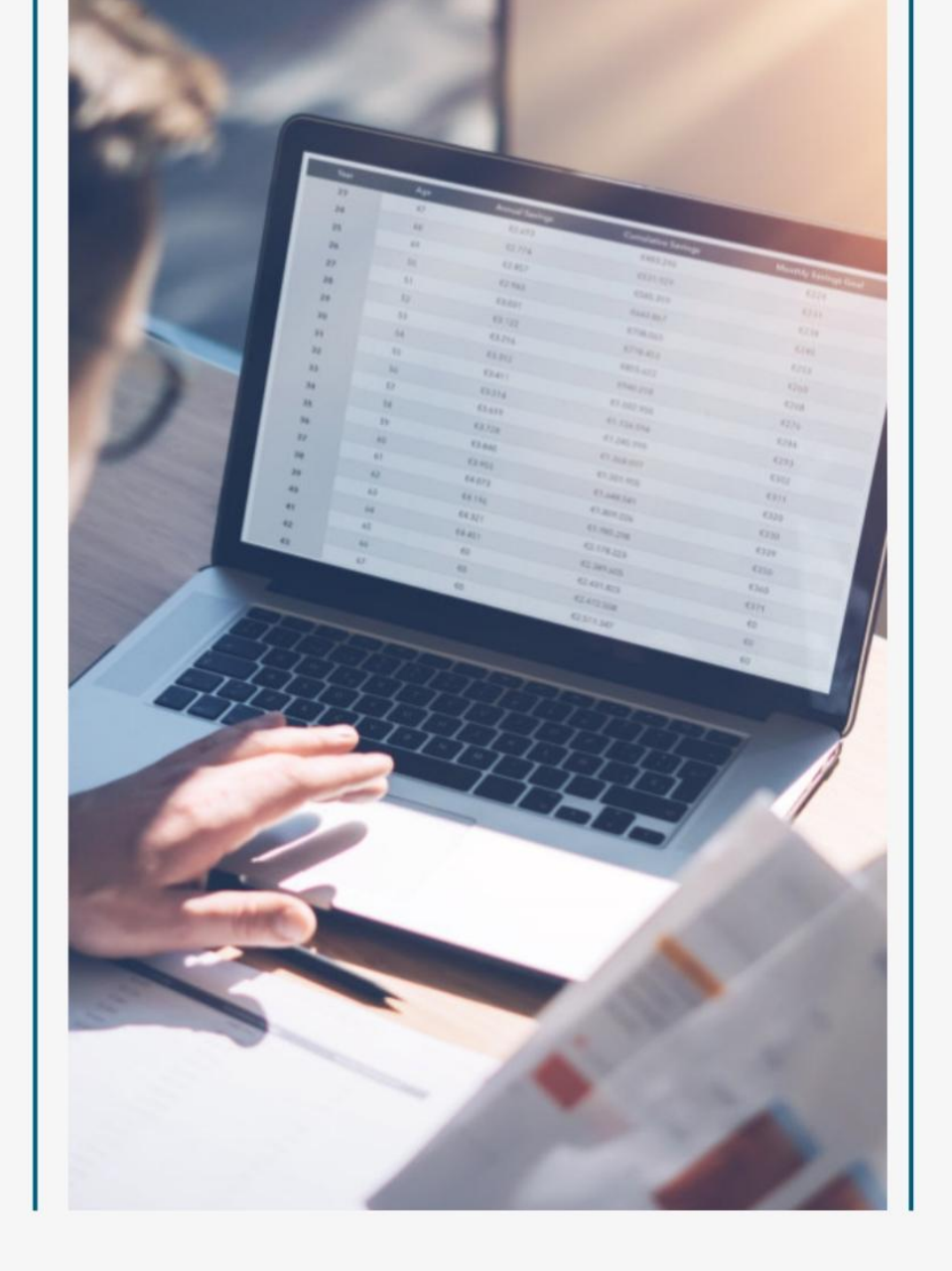

## A Guidance to the Non-degree Exchange Student Service

# Platform

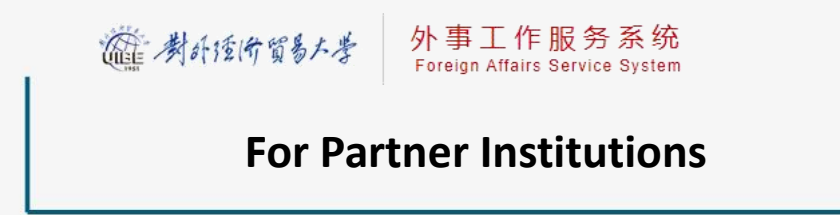

### Content

| LOG IN                                 |     |
|----------------------------------------|-----|
| NOMINATION                             |     |
| COURSE INFORMATION                     | V   |
| QUERYING STUDENT'S INFORMATION         | VI  |
| TO QUERY A LEARNING AGREEMENT          | VI  |
| TO QUERY A TRANSCRIPT OR CERTIFICATION | VII |

## LOG IN

Website: <u>http://202.204.175.192/</u> Account: Your email address (in use now) Password: 666666

### NOTE:

1. Your email address has been created as an account automatically. If any change happens to your email address in use now, please contact us.

2. Password needs to be reset the first time you log in successfully. If you forget your password, please contact us.

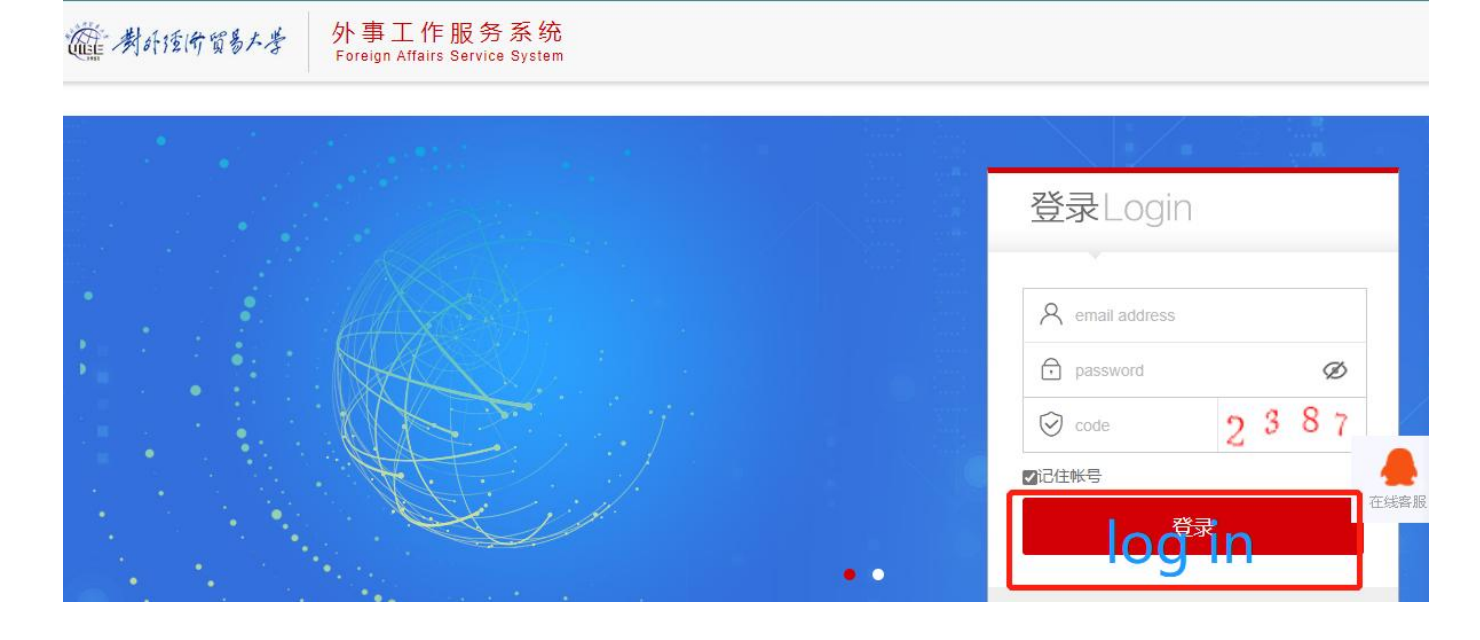

| change Studen | t Service Platform             |   |
|---------------|--------------------------------|---|
|               |                                |   |
|               |                                |   |
|               |                                |   |
|               |                                |   |
|               | 修改發始/Change your password      |   |
|               | 输入新密码/Enter new password       |   |
|               | 请输入新密码                         |   |
|               | 弱/Weak 中/Mid 强/Strong          | 3 |
|               | 新密码确认/Enter the password again |   |
|               | 两次密码必须一致                       |   |
|               |                                | _ |
|               | 确认                             |   |
|               |                                |   |

### NOMINATION

Click Student Management Center on homepage.

| 多 計量非学历交換生態务平台 Non-degree Exchange Student Service Platform  ▲ 待办事宜/Information | 更多/More |
|---------------------------------------------------------------------------------|---------|

#### Click Online Nomination.

| 合)首页/Home                         | 首页/Home ) | » Student Manage            | ement Center » | 提名 Nomination    | i.           | i                 | 青勿上传涉密材料/    | Plese do not uploa            | ad any confidential        | files 刷新  |
|-----------------------------------|-----------|-----------------------------|----------------|------------------|--------------|-------------------|--------------|-------------------------------|----------------------------|-----------|
| 출출 Student Management ~<br>Center | ● 在线提     | 名/Online Nomination         |                |                  |              |                   |              |                               |                            |           |
| 提名<br>Nomination                  | 序号<br>No. | 姓名<br>Student Full N<br>ame | 账号<br>Account  | 学号<br>Student ID | 性别<br>Gender | 国籍<br>Nationality | 学历<br>Degree | 提名状态<br>Nomination St<br>atus | 账号状态<br>Account Statu<br>s | 1<br>01   |
| 课程列表<br>Course List<br>结果查询       | 1         |                             |                |                  |              |                   |              |                               |                            | 【 操作      |
| Search from Result                | 2         |                             |                |                  |              |                   |              |                               |                            | <b>操作</b> |

Fill in the nomination information, click *Save* and complete one nomination record.

| ☆ 首页/Home                                     | 首页/Home »                                                                 | Student Management Center » 提名 Nomin                          | ation                                      |                          | 请勿上传涉密材料/Plese do not upload any confidential files 刷新当前界面/Refresh |                     |                                                                                                    |  |  |  |  |  |  |
|-----------------------------------------------|---------------------------------------------------------------------------|---------------------------------------------------------------|--------------------------------------------|--------------------------|--------------------------------------------------------------------|---------------------|----------------------------------------------------------------------------------------------------|--|--|--|--|--|--|
| ੬ੁੱ <sup>8</sup> Student Management<br>Center |                                                                           |                                                               |                                            |                          |                                                                    |                     |                                                                                                    |  |  |  |  |  |  |
| » 提名                                          | ◎ 提名国际交                                                                   | 接生                                                            |                                            |                          |                                                                    |                     |                                                                                                    |  |  |  |  |  |  |
| Nomination<br>课程列表                            | 学生登陆系统州<br>Student's ema                                                  | *<br>il for login this system                                 |                                            |                          | 年度 *<br>Year                                                       |                     | 交换学期 <sup>★</sup><br>Term                                                                                                    |  |  |  |  |  |  |
| course List<br>结果音询<br>Course from Doput      |                                                                           |                                                               |                                            |                          |                                                                    |                     | <b>T</b>                                                                                                    |  |  |  |  |  |  |
| Search nom Result                             | 姓名<br>Student's full r                                                    | *<br>name,same as passport                                    | 国籍 ×<br>Nationality                        |                          | 性别 *<br>Gender                                                     |                     | 证件号 *<br>ID Number <mark>0</mark>                                                                                                    |  |  |  |  |  |  |
|                                               |                                                                           |                                                               |                                            | •                        |                                                                    | •                   | 0                                                                                                    |  |  |  |  |  |  |
|                                               | 学历 *<br>Degree                                                            |                                                               | 专业 ×<br>Major                              |                          | 学生其他邮箱<br>Student's other email for cont                           | acts                | 是否返校生   用<br>Senior/Returning Exchange Student <del>0</del>                                                                                                    |  |  |  |  |  |  |
|                                               |                                                                           |                                                               | ▼                                          |                          |                                                                    |                     | 作<br>手<br>册                                                                                                    |  |  |  |  |  |  |
|                                               | 派出方联系人所<br>Department fo                                                  | 在部门 *<br>r Nomination                                         | 派出方联系人姓名 *<br>Name of Outgoing Coordinator |                          |                                                                    |                     | 派出方联系人邮件 *<br>Coordinator Email Address                                                                                                    |  |  |  |  |  |  |
|                                               |                                                                           |                                                               |                                            |                          |                                                                    |                     |                                                                                                    |  |  |  |  |  |  |
|                                               | 想以何种方式接<br>How would yo                                                   | 收JW202录通和成绩单<br>u like to receive admission letter, JW 202, a | *<br>nd official transcrip from us?        |                          |                                                                    |                     |                                                                                                    |  |  |  |  |  |  |
|                                               |                                                                           |                                                               |                                            |                          |                                                                    |                     | ۲                                                                                                    |  |  |  |  |  |  |
|                                               |                                                                           |                                                               |                                            |                          |                                                                    |                     |                                                                                                    |  |  |  |  |  |  |
|                                               |                                                                           | 推荐                                                            | 更用谷歡浏流聽,360浏流歸极連續式登录 技术支持 Q                | Q: 1516849328 1075477985 | 电话: 010-58235529 版本号: 3.0.1                                        | <b>물</b> 물등:        |                                                                                                    |  |  |  |  |  |  |
|                                               | <b>皆</b> 附件信息//                                                           | Attachment Information                                        |                                            |                          |                                                                    |                     |                                                                                                    |  |  |  |  |  |  |
|                                               | PJTTB20-CLBCHINEHL HIGHBAUGH<br>タタ 別代集型 開付格式<br>No. File Type File Format |                                                               |                                            |                          | 上传状态<br>Upload Status                                              | 上传时间<br>Upload Time | 採作<br>Operate Ø                                                                                                    |  |  |  |  |  |  |
|                                               | 1+                                                                        | Scanned Copy of Passport(护照扫描件) 0                             | pdf,png.jpg,tiff,doc,docx                  | 最大 30M<br>30M in Max     | ¥ 未上传<br>To be uploaded                                            |                     | Lth/Upload     Lth/Upload     Lth/Upload |  |  |  |  |  |  |
|                                               | 2 *                                                                       | Scanned Official Nomination Letter(窗方提名<br>0                  | 信扫描(牛) pdf,png.jpg,tiff,doc,docx           | 慶大 30M<br>30M in Max     | ¥ 未上传<br>To be uploaded                                            |                     | ▲ 上代/L/bload ▲ 下板/Download 日<br>創 服務/Delete 国政第/Check 日                                                                                                    |  |  |  |  |  |  |
|                                               | <br>●联系我们 Contact Us                                                      |                                                               |                                            |                          |                                                                    |                     |                                                                                                    |  |  |  |  |  |  |
|                                               | Email: incoming                                                           | @ulbe.edu.cn                                                  |                                            |                          |                                                                    |                     |                                                                                                    |  |  |  |  |  |  |
|                                               | Phone: 86-10-6                                                            | 4492121                                                       |                                            |                          |                                                                    |                     |                                                                                                    |  |  |  |  |  |  |
|                                               | Global Exchang                                                            | e and Experience Center (GEEC)                                |                                            |                          |                                                                    |                     |                                                                                                    |  |  |  |  |  |  |
|                                               | Rm. 201, Interna                                                          | ational Plaza B                                               |                                            |                          |                                                                    |                     |                                                                                                    |  |  |  |  |  |  |
|                                               | University of Inte                                                        | ernational Business and Economics                             |                                            |                          |                                                                    |                     |                                                                                                    |  |  |  |  |  |  |
|                                               | No.10 Huixin Do                                                           | ongjie, Chaoyang District                                     |                                            |                          |                                                                    |                     |                                                                                                    |  |  |  |  |  |  |
|                                               | Beijing, China                                                            |                                                               |                                            |                          |                                                                    |                     |                                                                                                    |  |  |  |  |  |  |
|                                               | Postcode: 1000                                                            | 29                                                            |                                            |                          |                                                                    |                     |                                                                                                    |  |  |  |  |  |  |
|                                               | ← 返回/Back                                                                 |                                                               |                                            |                          |                                                                    |                     | (R.F./Save 🗲                                                                                                    |  |  |  |  |  |  |
|                                               |                                                                           |                                                               |                                            |                          |                                                                    |                     |                                                                                                    |  |  |  |  |  |  |

On Options:

- 1) *Revise nomination*: to modify the nomination information.
- 2) *Revise student's application*: to modify the application that has been submitted by students
- 3) *Review application:* to view students' basic information, study application, etc.
- 4) *Postpone Exchange:* to postpone students' exchange.
- 5) *Withdraw Exchange:* to withdraw students' exchange.
- 6) *Terminate exchange:* to terminate the exchange of students by providing the formal written notice.

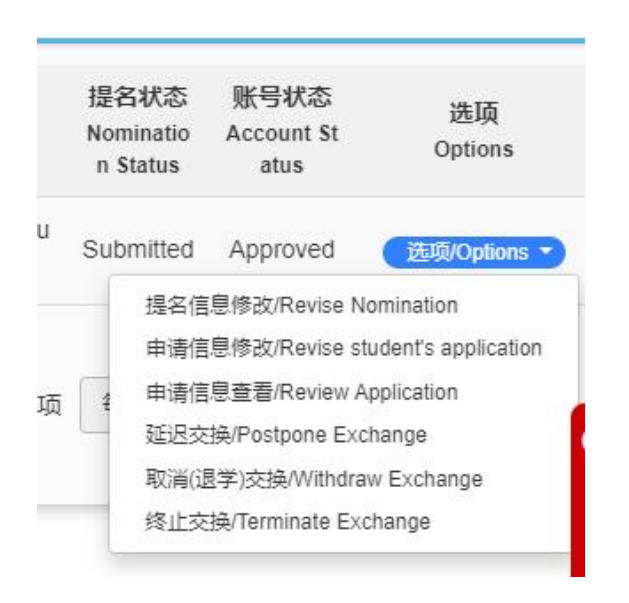

Interpretations for all kinds of status on our website:

| Nomination Status                        | Account Status   | Conception                                                                                                    |  |  |  |  |  |  |
|------------------------------------------|------------------|----------------------------------------------------------------------------------------------------|--|--|--|--|--|--|
| Not Submitted                            | Checking by UIBE | Nomination completed but students have no permission to the system yet.                                                          |  |  |  |  |  |  |
| Not Submitted                            | Approved         | Students get permitted but haven't submitted applications.                                                                       |  |  |  |  |  |  |
| Submitted                                | Approved         | Students have completed their status management or online<br>Application                                                         |  |  |  |  |  |  |
| Pending confirmation by home institution | Approved         | There is a withdrawal or postpone request from a student.<br>and<br>you need to confirm the request by clicking <i>Options</i> . |  |  |  |  |  |  |

### COURSE INFORMATION

Click Course List to view the courses information. Click Options to view the syllabus of each course.

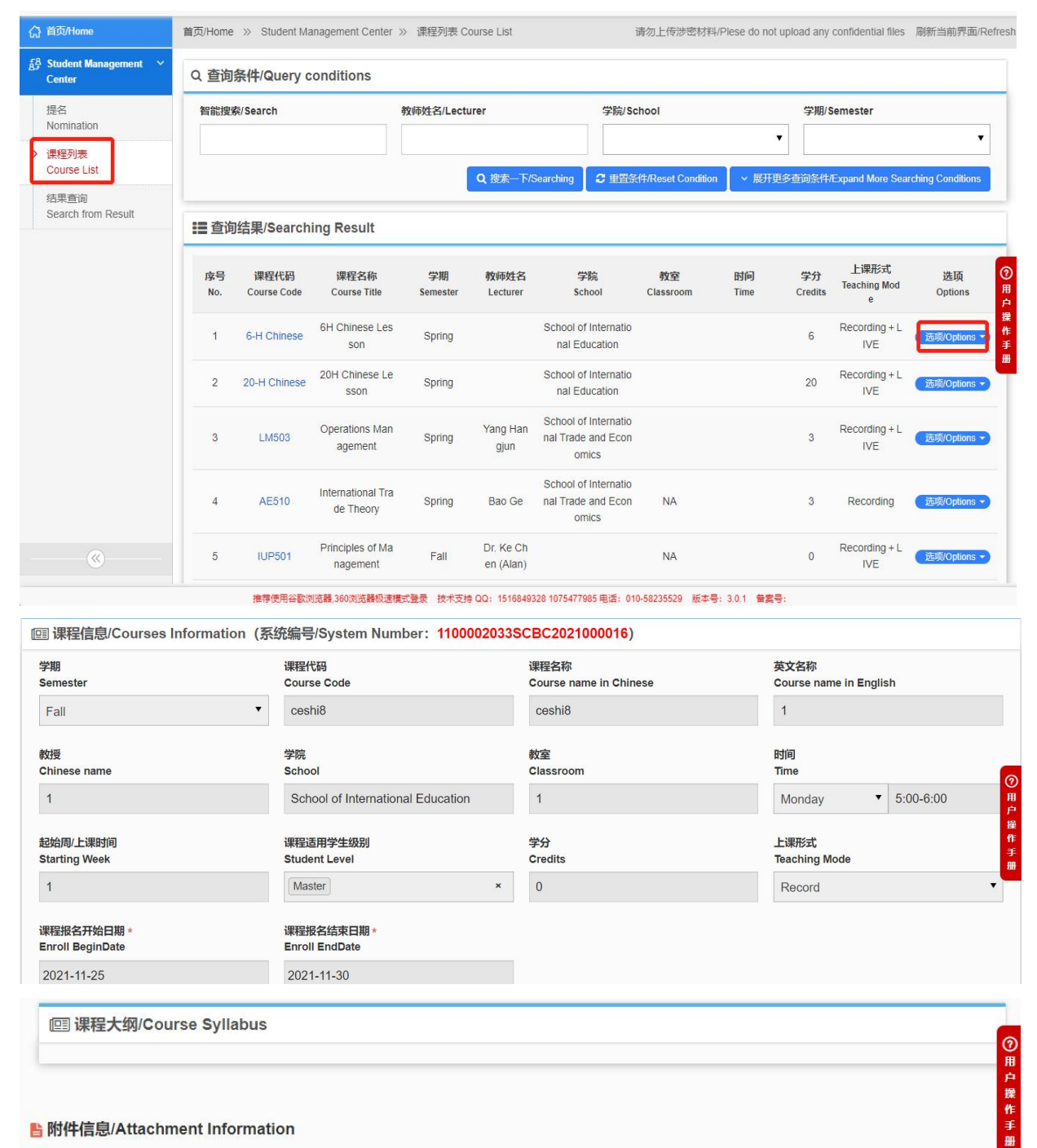

#### ▶ 附件信息/Attachment Information

| 序号<br>No. | 附件类型<br>File Type | 附件格式<br>File Format       | 附件大小<br>File Size    | 上传状态<br>Upload Status   | 上传时间<br>Upload Time | 操作<br>Operate |
|-----------|-------------------|---------------------------|----------------------|-------------------------|---------------------|---------------|
| 1         | syllabus(课程大纲)    | pdf,png.jpg,tiff,doc,docx | 最大 30M<br>30M in Max | Upload Successfull<br>y | 2022-04-03 09:35    | ▲ 下载/Download |
| 2         | other(其他)         | pdf,png.jpg,tiff,doc,docx | 最大 30M<br>30M in Max | ★ 未上传<br>To be uploaded |                     | ▲ 下载/Download |

← 返回/Back

## QUERYING STUDENT'S INFORMATION

### • TO QUERY A LEARNING AGREEMENT

Click *Search from Result* and click *Options* after each application record: Click *To confirm learning agreement* to approve or refuse one's learning agreement. Click *Approved*, the student's learning agreement will be transmitted to UIBE. Click *Refused*, the student can revise the learning agreement. *\*You need to confirm students' learning agreements before they officially enroll in courses.* 

| 合 首页/Home                                           | 首页/Home »     | 国际交换生管理Internation      | al Exchange Student | Management 》 结果查询 Search fr | om Result                                     |            |                  |                                                     |                      | 请勿                                        |  |  |  |  |  |
|-----------------------------------------------------|---------------|-------------------------|---------------------|-----------------------------|-----------------------------------------------|------------|------------------|-----------------------------------------------------|----------------------|-------------------------------------------|--|--|--|--|--|
| 自际交换生管理 ~ International Exchange Student Management | Q 查询条件        | Q 查询条件/Query conditions |                     |                             |                                               |            |                  |                                                     |                      |                                           |  |  |  |  |  |
| Student management                                  | 智能搜索/Sea      | irch                    |                     | 年度/Year                     | 年度/Year · · · · · · · · · · · · · · · · · · · |            |                  |                                                     | 国籍/Nationality       |                                           |  |  |  |  |  |
| 提名<br>Nomination                                    |               |                         |                     |                             |                                               |            |                  | •                                                   |                      |                                           |  |  |  |  |  |
| 课程列表<br>Course List                                 |               |                         |                     |                             |                                               |            | Q 搜索一下/Searching | 2 重置条件/Reset C                                      | ondition V 展         | 5开更多查询条件/Expand Mo                        |  |  |  |  |  |
| ≫ 结果查询<br>Search from Result                        | <b>☷</b> 查询结果 | Searching Result        |                     |                             |                                               |            |                  |                                                     |                      |                                           |  |  |  |  |  |
|                                                     | 序号<br>Num     | 姓名<br>Student Full Name | 国籍<br>Region Name   | 学校<br>SchoolName            | 学号<br>Student ID                              | 年度<br>Year | 学期<br>Semester   | 学院<br>School                                        | 课程数量<br>Course Count | 状态<br>Status                              |  |  |  |  |  |
|                                                     | 1             | 测试学生1                   | Albania             | 达尔豪西大学                      | 1                                             | 2021       | Fall             | 国际经济贸易学院                                            | 0                    | Confirmed by home<br>institution          |  |  |  |  |  |
|                                                     | 2             | 测试学生1                   | Albania             | 达尔豪西大学                      | 1                                             | 2021       | Spring           | 国际经济贸易学院                                            | 1                    | Student Submitted a<br>nd to be confirmed |  |  |  |  |  |
|                                                     | 3             | 测试学生2                   | Albania             | 达尔豪西大学                      | 2                                             | 2021       | Fall             | 国际经济贸易学院                                            | 0                    | Confirmed by home<br>institution          |  |  |  |  |  |
|                                                     | 4             | 测试学生2                   | Albania             | 达尔豪西大学                      | 2                                             | 2021       | Spring           | 国际经济贸易学院                                            | 0                    | Refused                                   |  |  |  |  |  |
|                                                     | 5             | 测试学生2                   | Albania             | 达尔豪西大学                      | 2                                             | 2021       | Fall and Spring  | 国际经济贸易学院                                            | 0                    | Not Submitted                             |  |  |  |  |  |
|                                                     | 6             | 测试学生5                   | Argentina           | 达尔豪西大学                      | 5                                             | 2021       | Fall             | School of Internatio<br>nal Trade and Econ<br>omics | 1                    | Not Submitted                             |  |  |  |  |  |
|                                                     | 7             | 测试学生5                   | Argentina           | 达尔豪西大学                      | 5                                             | 2021       | Spring           | School of Internatio<br>nal Trade and Econ<br>omics | 1                    | Not Submitted                             |  |  |  |  |  |

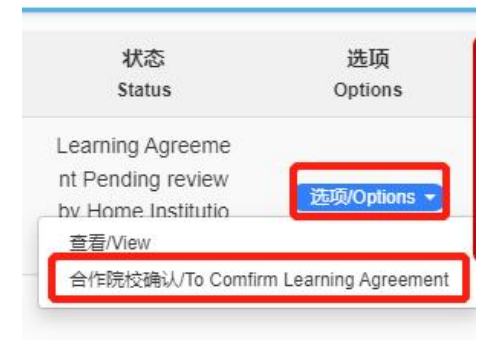

Q 搜索—下/Searching 2 里留条件研 请确认/Please confirm 审核确认信息/Check and Confirm Information 安好 本 本 安保 本 安保 本 安保 本 本 安院 School 承认通过/Approved 确认不通过/Refused 取消/Cancel 济资易

### • TO QUERY A TRANSCRIPT OR CERTIFICATION

Click *Options* and choose *View*, you can check and download a student's transcript and certification at the end of a semester.

| ፍ | 首页/Home                          | 首页                                                  | ī/Home » Stu                    | dent Man                                            | agement Cente        | er » 结果查             | 间 Search        | from Resul       | t              | 请勿                            | 上传涉密材料/Ples                      | e do n                        | ot upload any co    | nfidential  | iles 刷新当前界           | 『面/Refres |              |   |
|---|----------------------------------|-----------------------------------------------------|---------------------------------|-----------------------------------------------------|----------------------|----------------------|-----------------|------------------|----------------|-------------------------------|----------------------------------|-------------------------------|---------------------|-------------|----------------------|-----------|--------------|---|
| 3 | Student Management 🛛 🗡<br>Center | i<br>                                               | 果程信<br>息/Courses<br>Information | 号<br>NO.                                            | Course Co<br>de      | Course               | Title           | Lectur<br>er     |                | School                        | Classroo<br>m                    | Tim<br>e                      | Starting We<br>ek   | Credit<br>S | Teaching Mo<br>de    | Grad<br>e |              |   |
|   | 提名<br>Nomination                 | 3                                                   | 基本信<br>息/Basic o                | 1                                                   | F110                 | China in the<br>onon | Global Ec<br>ny | 丁斗               | Scho           | ol of Internationa<br>ucation | I Ed N/A                         |                               | 1-14唐               | 3           | Tencent/Zoom<br>live | 0         |              |   |
|   | 课程列表<br>Course List              | Information<br>···································· |                                 | Information<br>···································· |                      | 2                    | F116            | Supply Chair     | n Manage<br>It | 杨杭军                           | Scho                             | ol of Internationa<br>ucation | I Ed N/A            |             | 1-14周                | 3         | Tencent/Zoom | 0 |
| > | 结果查询<br>Search from Result       | J                                                   | /Courses o                      |                                                     | 件信白/1++2             | chmont In            | formativ        |                  |                |                               |                                  |                               |                     |             |                      | 0         |              |   |
|   |                                  | 附件信                                                 |                                 |                                                     |                      |                      |                 |                  |                |                               |                                  |                               |                     |             |                      | 用户        |              |   |
|   |                                  | 息/Attachment<br>Information                         |                                 | 序号<br>No.                                           | 附件<br>File 1         | 类型<br>Type           | File            | 时件格式<br>e Format |                | 附件大小<br>File Size             | 上传状态<br>Upload Status            | ı                             | 上传时间<br>Jpload Time |             | 操作<br>Operate        | 操作手       |              |   |
|   |                                  |                                                     |                                 | 1 *                                                 | Certification        | (成绩证书)               | pdf,png,j       | pg,tiff,doc,d    | locx           | 最大 30M<br>30M in Max          | ★ 未上传<br>To be uploaded          |                               |                     |             | ✿ 下载/Download        |           |              |   |
|   |                                  |                                                     |                                 | 2 *                                                 | Learning Agi<br>程协议) | reement(课            | pdf,png,j       | pg,tiff,doc,d    | locx           | 最大 30M<br>30M in Max          | ✔ 已上传<br>Upload Success<br>fully | 202                           | 22-04-12 10:25      |             | ▲ 下载/Download        |           |              |   |
|   |                                  |                                                     |                                 | 3 *                                                 | Download Ti<br>绩单下载) | ranscript(成          |                 |                  |                |                               |                                  |                               |                     | (           | ♣下载Download          |           |              |   |